# Configurar FMC para enviar registros de auditoría a un servidor Syslog

## Contenido

Introducción Prerequisites Requirements Componentes Utilizados Antecedentes Configurar Paso 1. Registros de auditoría habilitados en Syslog Paso 2. Configurar información de Syslog Verificación Troubleshoot Información Relacionada

## Introducción

Este documento describe cómo configurar los registros de auditoría de Secure Firewall Management Center para enviarlos a un servidor Syslog.

## Prerequisites

#### Requirements

Cisco recomienda que tenga conocimiento sobre estos temas:

- Uso básico de Cisco Firewall Management Center (FMC)
- Comprensión del protocolo Syslog

#### **Componentes Utilizados**

La información que contiene este documento se basa en las siguientes versiones de software y hardware.

- Cisco Firewall Management Center Virtual v7.4.0
- Servidor Syslog de terceros

La información que contiene este documento se creó a partir de los dispositivos en un ambiente de laboratorio específico. Todos los dispositivos que se utilizan en este documento se pusieron en funcionamiento con una configuración verificada (predeterminada). Si tiene una red en vivo,

asegúrese de entender el posible impacto de cualquier comando.

## Antecedentes

Secure Firewall Management Center registra la actividad del usuario en registros de auditoría de solo lectura. A partir de Firepower versión 7.4.0, puede transmitir los cambios de configuración como parte de los datos del registro de auditoría a syslog especificando el formato de los datos de configuración y los hosts. La transmisión de los registros de auditoría a un servidor externo permite ahorrar espacio en el centro de gestión. Además, resulta útil cuando necesita proporcionar un seguimiento de auditoría de los cambios de configuración.

En caso de alta disponibilidad, solo el activo centro de administración envía los cambios de configuración de syslog a los servidores syslog externos. El archivo de registro se sincroniza entre los pares HA de modo que, durante una conmutación por error o conmutación, el nuevo centro de administración reanudaría el envío de los registros de cambios. En caso de que el par HA esté funcionando en modo de cerebro partido, ambos centro de administracións en el par envía el registro del sistema de cambio de configuración a los servidores externos.

# Configurar

Paso 1. Registros de auditoría habilitados en Syslog

Para activar esta función de modo que FMC envíe los registros de auditoría a un servidor syslog, navegue hasta Sistema > Configuración > Registro de auditoría > Enviar registro de auditoría a Syslog > Activado.

Esta imagen muestra cómo habilitar la función Enviar registro de auditoría a Syslog:

| Firewall Management Center<br>System / Configuration | Overview       | Analysis  | Policies | Devices | Objects |
|------------------------------------------------------|----------------|-----------|----------|---------|---------|
| Access List<br>Access Control Preferences            |                |           |          |         |         |
| Audit Log                                            | Send Audit Log | to Syslog | Disabled |         | •       |
| Change Management                                    | Hosts          | (Up to 5) |          |         |         |

El FMC puede transmitir los datos del registro de auditoría a un máximo de cinco servidores syslog.

Paso 2. Configurar información de Syslog

Una vez habilitado el servicio, puede configurar la información de syslog. Para configurar la información de syslog, navegue hasta System > Configuration > Audit Log .

# En función de sus requisitos, seleccione Enviar cambios de configuración, hosts, instalaciones y gravedad

Esta imagen muestra los parámetros para configurar el servidor Syslog para los registros de auditoría:

| Firewall Management Center<br>System / Configuration | Overview Analys              | is Policies   | Devices     | Objects  | Integration |
|------------------------------------------------------|------------------------------|---------------|-------------|----------|-------------|
| Access List                                          |                              |               |             |          |             |
| Access Control Preferences                           |                              |               |             |          |             |
| Audit Log                                            | Send Audit Log to Syslo      | g Enabled     |             | •        |             |
| Audit Log Certificate                                |                              | 5             |             |          |             |
| Change Management                                    | Send Configuration Change    | s Send as JS  | ION         | •        |             |
| Change Reconciliation                                | Hosts (Up to 5               | 5) 172.16.10. | 11          |          |             |
| DNS Cache                                            | Facilit                      | y USER        |             | •        |             |
| Dashboard                                            | Severit                      | y INFO        |             | •        |             |
| Database                                             | Tag (optiona                 | I) [          |             |          |             |
| Email Notification                                   | iag (optiona                 | ų             |             |          |             |
| External Database Access                             | Send Audit Log to HTTP Serve | Disabled      |             | •        |             |
| HTTPS Certificate                                    | URL to Post Aud              | it            |             |          |             |
| Information                                          |                              |               | Test Syslog | 3 Server |             |
| Intrusion Policy Preferences                         |                              |               |             |          |             |

# Verificación

Para verificar si los parámetros están correctamente configurados, seleccione System > Configuration > Audit Log > Test Syslog Server .

Esta imagen muestra una prueba de servidor de Syslog exitosa:

| Firewall Management Center<br>System / Configuration | Overview             | Analysis    | Policies         | Devices      | Objects     | Integration |
|------------------------------------------------------|----------------------|-------------|------------------|--------------|-------------|-------------|
| Access List                                          |                      |             |                  |              |             |             |
| Access Control Preferences                           |                      |             |                  |              |             |             |
| Audit Log                                            | Send Audit Log       | to Svelog   | Enabled          |              | -           |             |
| Audit Log Certificate                                | Sena Addit Log       | r to bysiog |                  | 200          | •           |             |
| Change Management                                    | Send Configuration   | n Changes   | Send as JSO      | N            | •           |             |
| Change Reconciliation                                | Hosts                | s (Up to 5) | 172.16.10.11     | l            |             |             |
| DNS Cache                                            |                      | Facility    | USER             |              | •           |             |
| Dashboard                                            |                      | Severity    | INFO             |              | •           |             |
| Database                                             | Tag                  | (ontional)  |                  |              |             |             |
| Email Notification                                   |                      | (opdonal)   |                  |              |             |             |
| External Database Access                             | Send Audit Log to HT | TP Server   | Disabled         |              | •           |             |
| HTTPS Certificate                                    | URL to               | Post Audit  |                  |              |             |             |
| Information                                          |                      | Syslog      | g server has bee | n reached. 🔘 | Test Syslog | Server      |
| Intrusion Policy Preferences                         |                      |             | 1/2              | 2.10.10.11   |             |             |

Otra manera de verificar que syslog funciona, verifique la interfaz de syslog para confirmar que se están recibiendo los registros de auditoría.

Esta imagen muestra algunos ejemplos de los registros de auditoría recibidos por el servidor Syslog:

| Date       | Time     | Priority     | Hostname    | Message                                                                                                    |
|------------|----------|--------------|-------------|----------------------------------------------------------------------------------------------------|
| 09-28-2023 | 21:50:16 | Local7.Debug | 172.16.10.2 | Sep 28 21:50:21 firepower SF-IMS[10417]: [ineta sequenceId="1933"][19129] situnneld:stream. File (INFO) AFTER FOUND COMPL TASK ON SRC.: File copy 100 % completed, 40 bytes of file copied out of 40                                                                                                    |
| 09-28-2023 | 21:50:16 | Local7.Debug | 172.16.10.2 | Sep 28 21:5021 finepomes 57:405[104172]; Interla sequenceid=-19327[19172]; itemandia timona, dia [INFO] AFTER FOUND COMPL TASK ON SRC: cur_read=40, curmite=40, total_bytes=40, total_bytes=   |
| 09-28-2023 | 21:50:16 | Local7.Debug | 172.16.10.2 | Sep 28 21:50:21 firepower SF-INS[10417]: [neta sequenceId="1931"][19129] sftunneld:stream_life [INFO] FILE /var/sf/sidns_download/7cb124a4-4c0e-11ee b245-a2990cdac7a0                                                                                                    |
| 09-28-2023 | 21:50:16 | Local7.Debug | 172.16.10.2 | Sep 28 21:50:21 firepower SF-INS[10417]: [meta sequenceld="1930"][19129] sftunneld:stream_life [INFO] ADDED INIT confirmation to be SRC:: File copy 0 % completed, 0 bytes of file copied out of 0                                                                                                    |
| 09-28-2023 | 21:50:16 | Local7.Debug | 172.16.10.2 | Sep 28 21 50 21 finepomes 57 H45[10417] [nets aregeneroid=73927][1172] sthemedis thean_ide [INFO] ADDED INIT confemation to be SRC: cur_read=0, cur_mite=0, total_byte=0, stream_id_trc=0, stream_id_dest=204, seq_id_usc=0, seq_id_usc=0, seq_i |
| 09-28-2023 | 21:50:16 | Local7.Debug | 172.16.10.2 | Sep 28 21:50:21 firepower SF-IMS[10417]: [neta sequenceId="1928"][19129] sftunneld:stream_file [INFO] Adding SRC Task on Request, key: 0:204                                                                                                    |
| 09-28-2023 | 21:50:16 | Local7.Debug | 172.16.10.2 | Sep 28 21:50:21 firepower SF-IMS[10417]: [neta sequenceld="1927"][19129] sftunneld:stream_Eile [INFO] Creating task on SRC for incoming task:: File copy 0 % completed, 0 bytes of File copied out of 0                                                                                                    |
| 09-28-2023 | 21:50:16 | Local7.Debug | 172.16.10.2 | Sep 28 21:50 21 firepomes 5FWS[10417] [intex1 sequenced-179267[1172] struends thream_file [INFO] Creating task on SRC for incoming task: curr_read-0, curr_write-0, total_bytes-0, thream_id_usc-0, teream_id_est-204, seq_id_usc-0, seq_id_est-0, struet-struets-0, total_bytes-0, thream_id_usc-0, thream_id_est-204, seq_id_usc-0, seq_id_est-0, struet-struets-0, total_bytes-0, total_bytes-0, total_bytes-0, total_bytes-0, total_bytes-0, total_bytes-0, total_bytes-0, total_bytes-0, thream_id_usc-0, thream_id_est-204, seq_id_usc-0, seq_id_est-0, seq_id_est-0, seq_id_usc-0, total_bytes-0, total_bytes-0, total_ |
| 09-28-2023 | 21:50:16 | Local7.Debug | 172.16.10.2 | Sep 28 21:50:21 firepower SF-IMS[10417]: [neta sequenceId="1925"][19129] sftunneld:stream_life [INFO] SRC TASK for KEY 0:204 was not found                                                                                                    |
| 09-28-2023 | 21:50:16 | Local7.Debug | 172.16.10.2 | Sep 28 21:50:21 firepower SF-INS[10417]; [neta sequenceld="1924"][19129] sftunneld:stream_life [INFO] ELASTIC/FSTREAM request DoNotBlockList validation passed for: /var/st/sidns_download/7cb124a4-4c0e-11ee-b245-a2990cdac7a0                                                                                                    |
| 09-28-2023 | 21:50:16 | Local7.Debug | 172.16.10.2 | Sep 28 21:50:21 firepower SF-IMS[9765]: [meta sequenceld="1923"Jun_hm[19200]: Sending message at Just/local/st/fib/perl/5.32.1/SF/HealthMon.pm line 579.                                                                                                    |
| 09-28-2023 | 21:50:15 | Local7.Debug | 172.16.10.2 | Sep 28 21:50:20 filepower SF-INS[10417]: [meta sequence[d="1922"][19123] situmeeld.stream.file [INFO] AFTER FOUND COMPL TASK ON SRC:: File copy 100 % completed, 42 bytes of file copied out of 42                                                                                                    |
| 09-28-2023 | 21:50:15 | Local7.Debug | 172.16.10.2 | Sep 28 21:50 20 linepome 57:HS[10417] [intel sequenced-19217][19123] intromedi stream. Jie INYO] AFTER FOUND COMPL TASK ON SRC: cur_read=42, cur_mite=42, total_bytes=42, stream_id_uc=0, stream_id_est=4202, stream_id_uc=4, stream_id_uc=0, stream_id_uc=4, stream_id_uc=4,  |
| 09-28-2023 | 21:50:15 | Local7.Debug | 172.16.10.2 | Sep 20 21:50:20 filepower SF-IMS[10417]: [meta sequenceId="1920"][19129] sthunneld: stream_file [INFO] FILE /var/st/sidns_download/?cb2fa4a-4c0e-11ee-b245-a2990cdac7a0                                                                                                    |
| 09-28-2023 | 21:50:15 | Local7.Debug | 172.16.10.2 | Sep 28 21:50:20 firepower SF-IMS[10417]: [meta sequenceld="1919"][19129] siturneek_siteam_file [INFO] ADDED INIT confirmation to be SRC:: File copy 0 % completed, 0 bytes of file copied out of 0                                                                                                    |
| 09-28-2023 | 21:50:15 | Local7.Debug | 172.16.10.2 | Sep 28 1:50.20 (insponse 57:W5[10417]; [and sequenceld-"1918"][19123] shamedi stream, ide [INF0] ADDED INIT confirmation to be SRC: cur_sead-0, cur_mite-0, total_bytes-0, stream_id_sce-0, stream_id_dest-2022, seq_id_src-0, steam_id_dest-2022, seq_id_src-0, steam_id_dest-2022, seq_id_src-0, stream_id_dest-2022, seq_id_src-0, stream_id_src-0, stream_id_src-0, stream_id_src- |
| 09-28-2023 | 21:50:15 | Local7.Debug | 172.16.10.2 | Sep 20 21:50:20 firepower SF-IMS[10417]; [meta requenceId="1917"][19129] situnneld: stream_file [INFO] Adding SRC Task on Request, key: 0:202                                                                                                    |
| 09-28-2023 | 21:50:15 | Local7.Debug | 172.16.10.2 | Sep 28 21:50:20 firepower SF-IMS[10417]: [meta sequenceld="11916"][19129] situnneld: siteam, file [INF0] Creating task on SRC for incoming task:: File copy 0 % completed, 0 bytes of file copied out of 0                                                                                                    |
| 09-28-2023 | 21:50:15 | Local7.Debug | 172.16.10.2 | Sep 28 21:50.20 (inspome 5F-WS[10417]; [and a sequenceld-"1915"][19123] sthmmedi stream_like [INFO] Creating task on SRC for incoming task: cur_read-0, cur_write-0, total_bytes-0, stream_id_usc-0, stream_id_usc+2022 39 28 200 20 UTC                                                                                                    |
| 09-28-2023 | 21:50:15 | Local7.Debug | 172.16.10.2 | Sep 28 21:50:20 firepower SF4MS[10417]: [meta sequenceId="1914"][19129] sftunnekt:stream_life [INFO] SRC TASK for KEY 0:202 was not found                                                                                                    |
| 09-28-2023 | 21:50:15 | Local7.Debug | 172.16.10.2 | Sep 28 21:50:20 firepower SF-IMS[10417]: [neta sequenceld="1913"][19129] sftwnneld: stream_life [INFO] ELASTIC/FSTREAM request DoNotBlockList validation passed for: /var/st/sidns_download/7cb2ta4a-4c0e-11ee-b245-a2990cdac7a0                                                                                                    |
| 09-28-2023 | 21:50:15 | Local7.Debug | 172.16.10.2 | Sep 28 21:50:20 firepower SF-IMS[9765]; [meta sequenceld="1912"[Sethal[10441]; 169593782010.06(1.82)4.31]0.94(7814.92)4815.22)0.00(0.004,79(1.60)142.39)(0)0.00(0)000.000,0000.02)0.06(0/25)0.00(0,000)600.02)0.04(0)16(23.9)(0.00)                                                                                                    |
| 09-28-2023 | 21:50:15 | Local7.Debug | 172.16.10.2 | Sep 28 21:50:20 firepower SF-IMS[9765]; [meta sequenceld="1911"]E ventds[10442]; 1695937820[2]12[1175]0]60                                                                                                    |
| 09-28-2023 | 21:50:07 | Local7.Debug | 172.16.10.2 | Sep 28 21:50:12 firepower SF-IMS[9765]; [meta sequenceld="1910"]ishd_monitor(9974); ishd is running with 2046 4005 3992 2046                                                                                                    |
| 09-28-2023 | 21:50.05 | Local7.Debug | 172.16.10.2 | Sep 28 21:50:10 firepower SF-IMS[9765]; [meta sequenceld="1909"]Serbal[10441]; 1695937810[1.026.73]02.50[1.92]10021.9066535.90[0.000,00011.71]1.60[57.20]15[270]0.000,000000,03]0.0500[2550.00]0.0400.040016[193.5]2.10.0                                                                                                    |
| 09-28-2023 | 21:50:05 | Local7.Debug | 172.16.10.2 | Sep 28 21:50:10 filepower SF-IMS[9765]; [meta sequenceld="1908"]Evenids[10442]; 1695937810[2122]1175[00                                                                                                    |
| 09-28-2023 | 21:49:58 | User.Info    | 172.16.10.2 | Sep 28 21:50:03 firepower: platformSettingEdit.cgi: admin@10.152.201.95, System > Configuration > /platinum/platformSettingEdit.cgi?type=AuditLog, Page View                                                                                                    |
| 09-28-2023 | 21:49.57 | User.Info    | 172.16.10.2 | Sep 28 21:50:02 firepower: ActionQueueScrape.pt: csm_processes@Default User IP, Login, Login Success                                                                                                    |
| 09-28-2023 | 21:49:57 | Local7.Debug | 172.16.10.2 | Sep 28 21:50:02 firepower SF-IMS[9765]: [meta sequenceld="1907"]szhd_monitor[9974]: szhd is running with 2046 4005 3992 2046                                                                                                    |
| 09-28-2023 | 21:49:57 | Local7.Debug | 172.16.10.2 | Sep 28 21:50:02 firepower store_allowlist_history: [meta sequenceld="1906"]store_allowlist_history finished successfully.                                                                                                    |
| 09-28-2023 | 21:49:56 | Local7.Debug | 172.16.10.2 | Sep 28 21:50:01 firepower store_allowlist_history: [meta sequenceld="1905"]Invoking "vasr/local/st/bin/store_allowlist_history.pf".                                                                                                    |
| 09-28-2023 | 21:49:56 | Local7.Debug | 172.16.10.2 | Sep 28 21:50:01 [irepower CROND[6894]; [meta sequenceld="1904"](oot) CMD [/usr/libexec/sa/sa1 1 1]                                                                                                    |
| 09-28-2023 | 21:49:56 | Local7.Debug | 172.16.10.2 | Sep 28 21:50:01 firepower CROND[6893]: [meta sequenceld="1903"[tool) CHD ( /usr/local/s1/bin/run-parts-cron /etc/cron.5min]                                                                                                    |
| 09-28-2023 | 21:49.56 | User.Info    | 172.16.10.2 | Sep 28 21:50:01 firepower: ActionQueueScrape.pt: admin@localhost, Task Queue, Policy Deployment to FTD - SUCCESS                                                                                                    |
| 09-28-2023 | 21:49.55 | Local7.Debug | 172.16.10.2 | Sep 28 21:50:00 firepower SF-IMS[9765]; [meta sequenceId="1902"]Sethal[10441]; 16959378000.592.46[11.31]0.86(7731.67)5066.8110.0010.001.010] (00.016.41]15(2660.000.000)(00.030.04002550.0000.000000.030.04002550.0000.000000.030.04002550.0000.000000.030.0400250.0000.000000.030.0400250.00000000.030.0400250.0000.0000000.030.0400250.0000.0000000.030.0400250.0000.0000000.030.0400250.0000.0000000.030.0400250.0000.0000000.030.0400250.0000.0000000.030.0400250.0000.0000000.030.0400250.0000.0000000.030.0400250.0000.00000000.030.0400250.000000000.030.0400250.000000000000.030.0400250.000000000000.030.0400250.000000000000000000000000000000                                                                                                    |
| 09-28-2023 | 21:49:55 | Local7.Debug | 172.16.10.2 | Sep 28 21:50:00 filepower SF-IMS[9765]; [meta sequenceId="1901"]Eventds[10442]; 1695937000[2122]1175000                                                                                                    |
| 09-28-2023 | 21:49:52 | User, Info   | 172.16.10.2 | Sep 28 21:49:57 firepower: avail: cert.coi: admin@10.152.201.95. System > Configuration > Canfiguration > /admin/avail: cert.coi. Page View                                                                                                    |

A continuación se muestran algunos ejemplos de los cambios de configuración que puede recibir en su servidor syslog:

```
2023-09-29 16:12:18 localhost 172.16.10.2 Sep 29 16:12:23 firepower: [FMC-AUDIT] mojo_server.pl: admin@
2023-09-29 16:12:20 localhost 172.16.10.2 Sep 29 16:12:25 firepower: [FMC-AUDIT] sfdccsm: admin@10.1.1.
2023-09-29 16:12:23 localhost 172.16.10.2 Sep 29 16:12:28 firepower: [FMC-AUDIT] sfdccsm: admin@10.1.1.
2023-09-29 16:13:39 localhost 172.16.10.2 Sep 29 16:13:44 firepower: [FMC-AUDIT] sfdccsm: admin@10.1.1.
2023-09-29 16:14:32 localhost 172.16.10.2 Sep 29 16:14:37 firepower: [FMC-AUDIT] sfdccsm: admin@10.1.1.
2023-09-29 16:14:32 localhost 172.16.10.2 Sep 29 16:14:37 firepower: [FMC-AUDIT] sfdccsm: admin@10.1.1.
2023-09-29 16:14:54 localhost 172.16.10.2 Sep 29 16:14:59 firepower: [FMC-AUDIT] ActionQueueScrape.pl:
2023-09-29 16:14:55 localhost 172.16.10.2 Sep 29 16:15:00 firepower: [FMC-AUDIT] ActionQueueScrape.pl:
```

### Troubleshoot

Una vez aplicada la configuración, asegúrese de que FMC puede comunicarse con el servidor syslog.

El sistema utiliza paquetes ICMP/ARP y TCP SYN para verificar que el servidor syslog es accesible. Luego, el sistema usa de forma predeterminada el puerto 514/UDP para transmitir los registros de auditoría y el puerto TCP 1470 si protege el canal.

Para configurar una captura de paquetes en FMC, aplique estos comandos:

• tcpdump. Este comando captura el tráfico en la red

Además, para probar la disponibilidad de ICMP, aplique este comando:

 ping. Este comando ayuda a confirmar si un dispositivo es accesible o no y a conocer la latencia de la conexión.

```
> expert
admin@firepower:~$ sudo su
Password:
root@firepower:/Volume/home/admin#ping 172.16.10.11
PING 172.16.10.11 (172.16.10.11) 56(84) bytes of data.
64 bytes from 172.16.10.11: icmp_seq=1 ttl=128 time=3.07 ms
64 bytes from 172.16.10.11: icmp_seq=2 ttl=128 time=2.06 ms
64 bytes from 172.16.10.11: icmp_seq=3 ttl=128 time=2.04 ms
64 bytes from 172.16.10.11: icmp_seq=4 ttl=128 time=0.632 ms
```

#### Información Relacionada

- <u>Soporte Técnico y Documentación Cisco Systems</u>
- Guía de administración de Cisco Secure Firewall Management Center

#### Acerca de esta traducción

Cisco ha traducido este documento combinando la traducción automática y los recursos humanos a fin de ofrecer a nuestros usuarios en todo el mundo contenido en su propio idioma.

Tenga en cuenta que incluso la mejor traducción automática podría no ser tan precisa como la proporcionada por un traductor profesional.

Cisco Systems, Inc. no asume ninguna responsabilidad por la precisión de estas traducciones y recomienda remitirse siempre al documento original escrito en inglés (insertar vínculo URL).